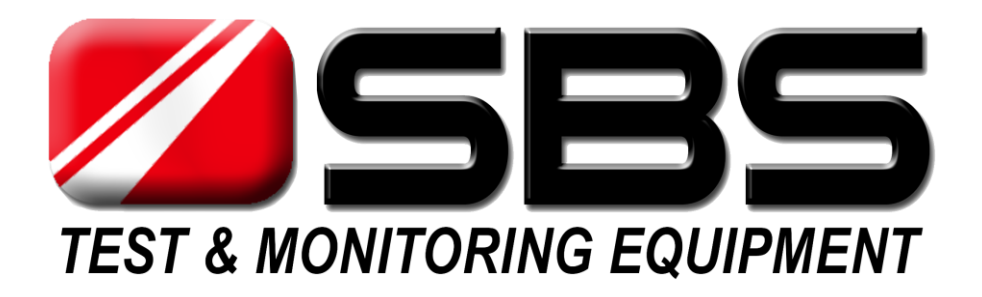

# SBS-S SERIES DC LOAD BANK USER MANUAL

Corporate Office: N56 W16665 Ridgewood Dr. Menomonee Falls, WI 53051 Toll Free: 800-554-2243

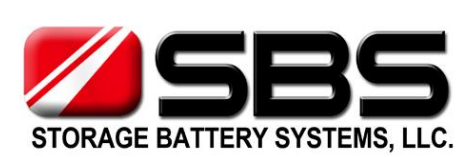

 Appleton, WI:
 920-757-1175

 Carol Stream, IL:
 630-221-1700

 Fax:
 262-703-3073

 Web:
 www.SBSBattery.com

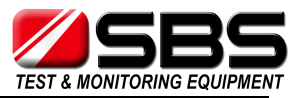

# Contents

### **OPERATING INSTRUCTIONS**

- 1. Environments Requirement
- 2. Main Tester Description
- 3. Main Tester Connection
- 4. Starting Up and Input Operation
- 5. Parameter setting
- 6. Start discharge
- 7. Discharge Stop
- 8. Test result
- 9. Calibration interface

**ATTENTIONS** 

**AFTER-SALE SERVICE** 

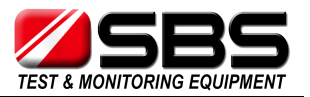

# **OPERATING INSTRUCTIONS**

#### 1. Environments Requirement

Should be NO CORROSIVE, NO EXPLOSIVE, NO ELECTRICAL BREAKDOWN AIR OR CONDUCTIVE DUST.

#### 2. Main Tester Description

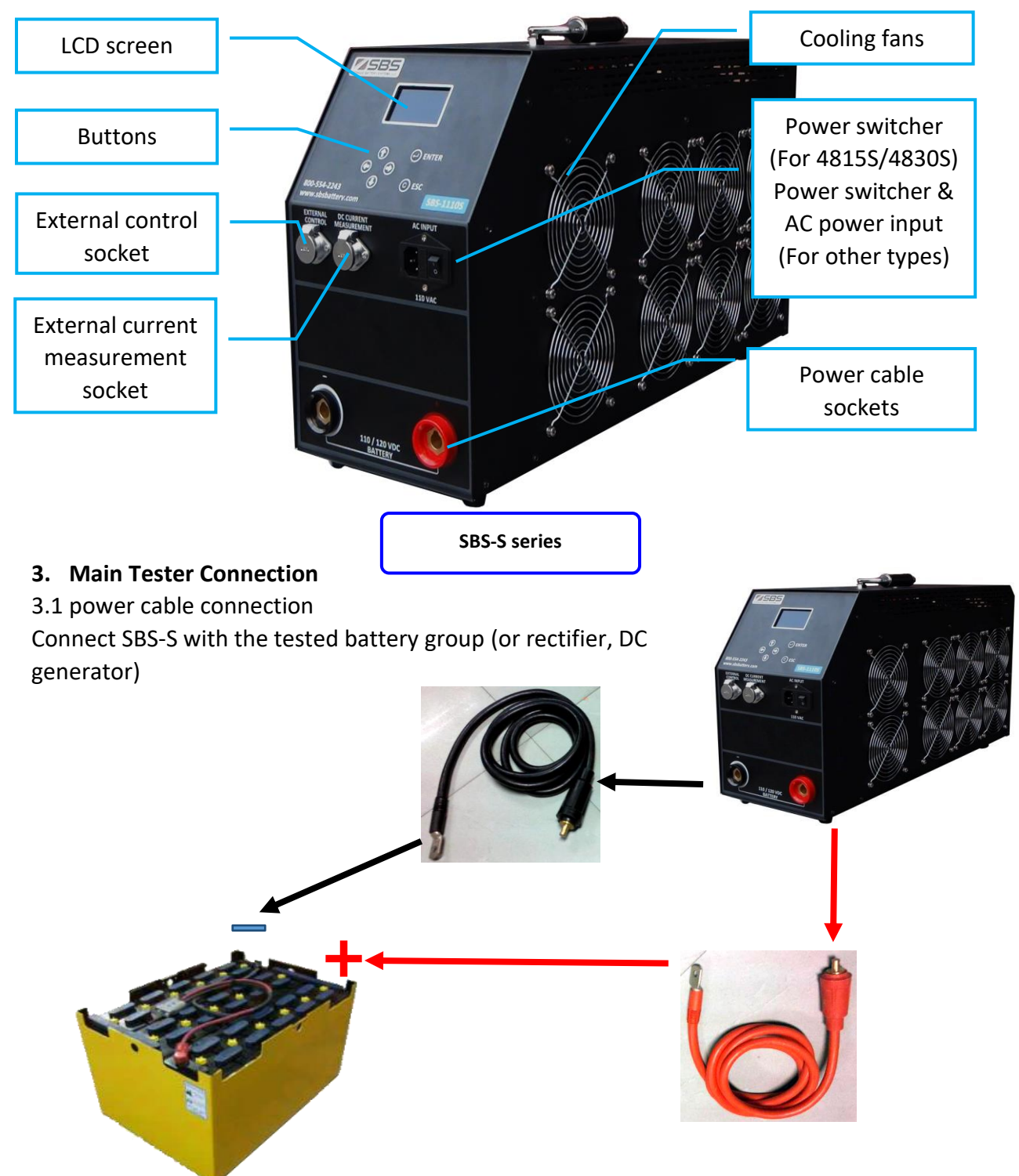

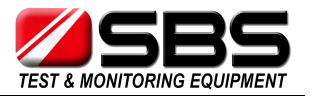

#### 3.2 power supply connection

3.2.1 SBS-4815S, SBS-4830S will take DC power supply from the tested DC devices, so there are no power supply connection for these types.

3.2.2 For other SBS-S series types, connect SBS-S with AC 220V 50Hz power source by power supply wire.

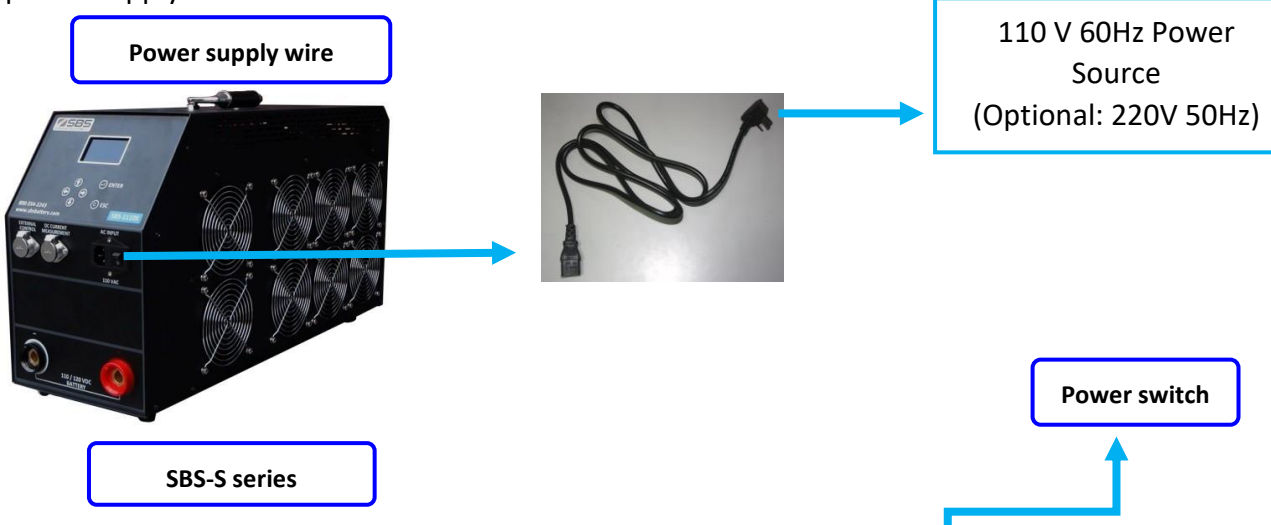

#### 4. Starting Up And Input Operation

4.1 After the main tester connection, turn on the power switch to start up SBS-S.

4.2 All input operation of SBS-S based on 6 control buttons beneath the LCD screen.

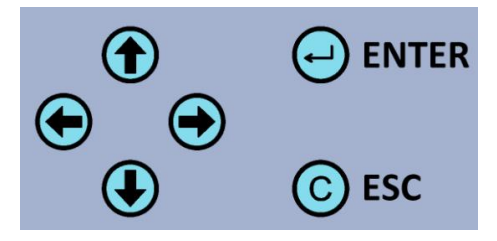

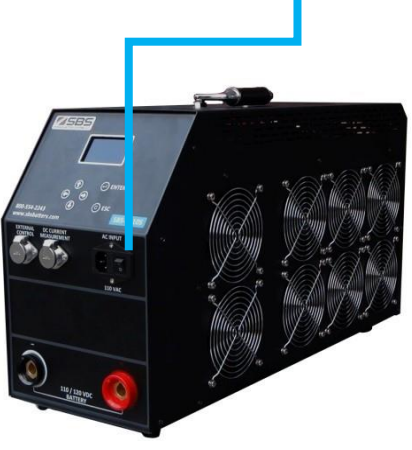

4.3In the welcome interface, you can see our company name, the type name, tester name. Press any key into main menu, if 10 more seconds without press, the system will jump to main menu automatically.

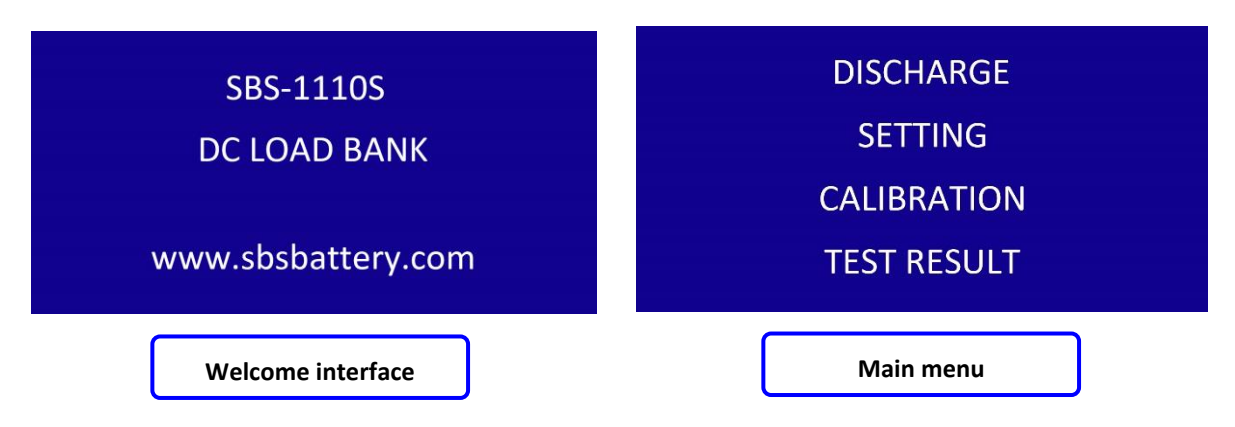

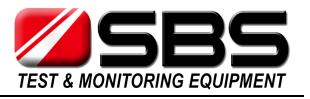

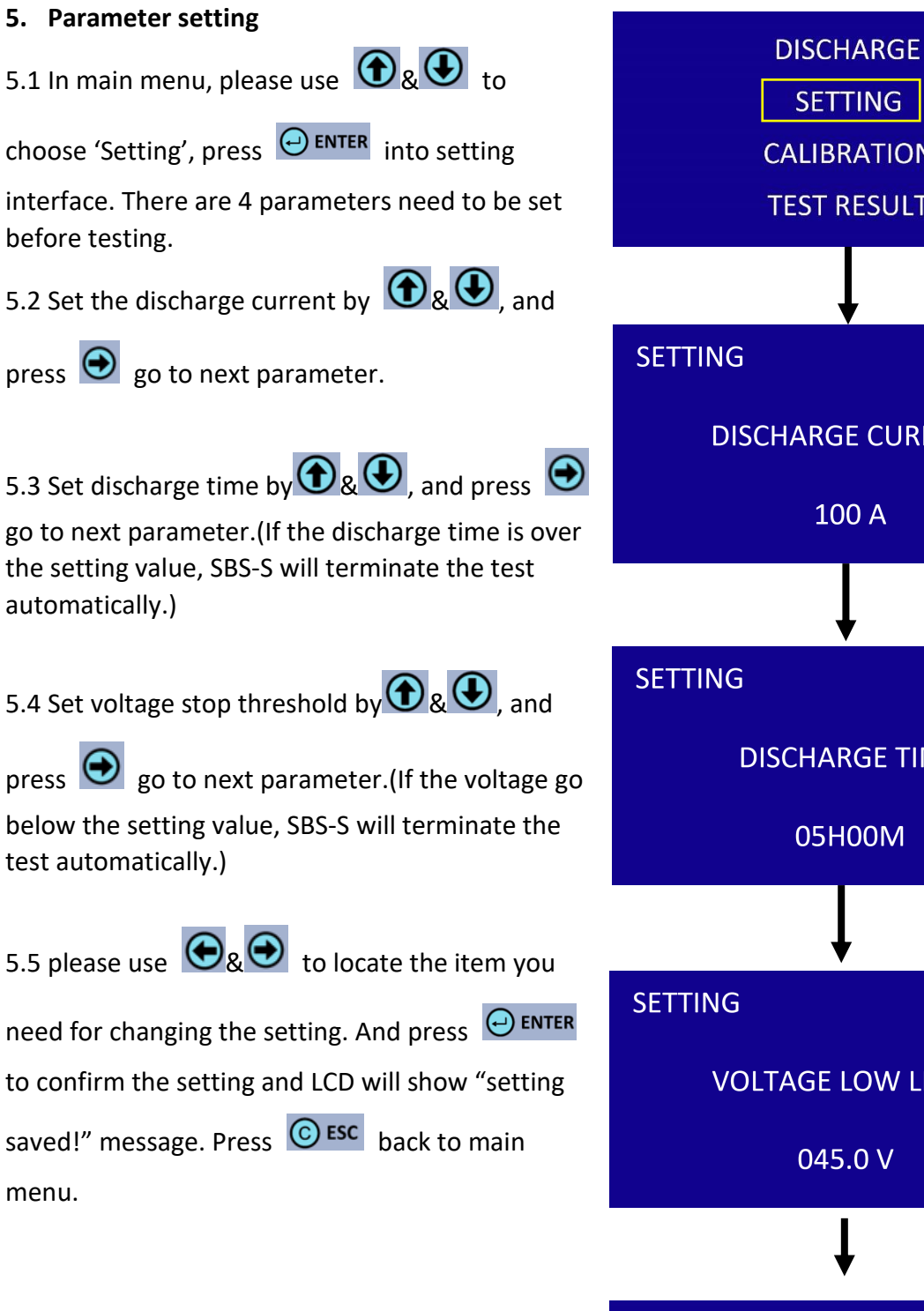

SETTING CALIBRATION **TEST RESULT** 1/3 **DISCHARGE CURRENT** 100 A 2/3 **DISCHARGE TIME** 05H00M 3/3 **VOLTAGE LOW LIMIT** 045.0 V SETTING SAVED!

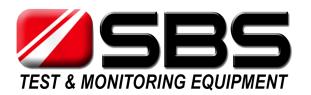

| 6. Start discharge                                                                                                    | DISCHA                 | RGE          |
|----------------------------------------------------------------------------------------------------|------------------------|--------------|
| 6.1 In main menu, please use 💽 & 💽 to                                                                                                    | SETTI                  | NG           |
| choose 'Discharge', press enter into it.                                                                                                    | CALIBRA                | TION         |
|                                                                                                    | TEST RE                | SULT         |
| 6.2 SBS-S will show you all setting parameters                                                                                                    | -                      |              |
| before discharge, use 💽 💽 to checl all                                                                                                    |                        |              |
| setting again and press enter into start                                                                                                    | SETTING                | 1/3          |
| discharge.                                                                                                    | DISCHARGE              | CURRENT      |
| <ul><li>6.3 In discharge interface, LCD will show:</li><li>a) Work status: 'Proceeding' or 'Stopped'</li></ul>                                        | 100 A                  |              |
| b) Voltage                                                                                                    | I                      |              |
| d) Capacity discharged                                                                                                    | Ļ                      |              |
| e) Discharge time                                                                                                    | DISCHARGE              | PROCEEDING   |
| 6.4 Press <b>Esc</b> back to manual stop test, and                                                                                                    | VOLT: 049.5V           | AMP: 100.0A  |
|                                                                                                    | CAPACITY:              | 0020 AH      |
| press enter to manual start.                                                                                                    | TEST TIME:             | 00:12:00     |
| 6.5 during discharge proceeding, press $\textcircled{igodot}_{\&} \textcircled{igodot}_{back}$ to parameter setting, change the                       |                        |              |
| setting value by $\textcircled{\textcircled{0}}_{\&} \textcircled{\textcircled{0}}_{\&}$ , and press $\textcircled{\textcircled{0}}_{\verb"Enter"}$ t | o activate new setting | and continue |
| dicebargo                                                                                                    |                        |              |

# 7. Discharge Stop

- 7.1 Manual stop: press **C** during discharging.
- 7.2 Stop threshold reached:

| situation                                 | LCD message        |
|-------------------------------------------|--------------------|
| a) Test time is over the setting value    | TEST TIME UP!      |
| b) the voltage go below the setting value | VOLTAGE LOW LIMIT! |

7.3 stop by errors:

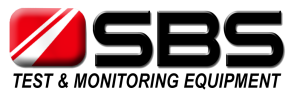

| situation                               | LCD message               |  |
|-----------------------------------------|---------------------------|--|
| c) if the discharge current can't go up | CURRENT ERROR!            |  |
| to the setting value,                   |                           |  |
| d) if the internal temperatureof the    | <b>TEMPERATURE ERROR!</b> |  |
| tester is over the acceptable range     |                           |  |
| e) if power cable is wrong              | CONNECTING ERROR!         |  |

#### 8. Test result

SBS-S can save the last test result in Test result interface. It can show:

- a) Test end voltage
- b) Test time
- c) Capacity percentage
- d) Stop reason

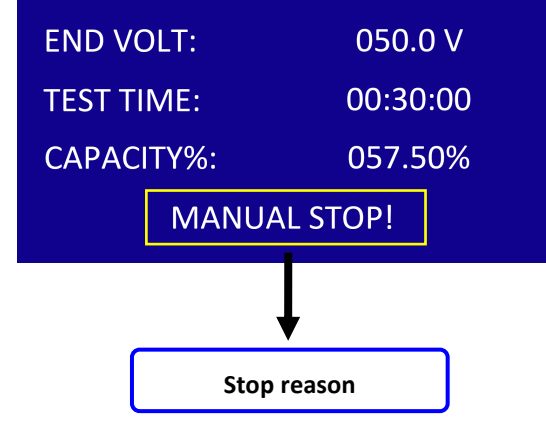

DISCHARGE

#### 9. Calibration interface

SBS-S support calibration by user, with high resolution instrument, user can finish calibrate in calibration interface:

- 1) Voltage
- 2) Discharge current
- 3) External current from current clamp

SETTING CALIBRATION press . to select the calibration item **TEST RESULT** and change the setting value by  $\textcircled{\textcircled{0}}_{\&} \textcircled{\textcircled{0}}_{\&}$ , and press  $\Theta$  **ENTER** to save calibration. 1/3 CALIBRATION VOLTAGE 049.5V **CALIBRATION SAVED!** 

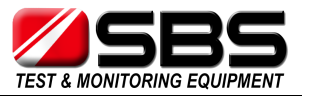

For discharge current calibration, it can proceed during discharge. Please press both

• at the same time, LCD will jump into calibration interface, and follow the above operation to finish calibration.

## **ATTENTIONS**

a) For the testing safety and efficiency, please read the manual before operation.b) In the process of discharge, we advise that the operator can leave the testing spot.c) If overheat, over current, equipment failure happen in the testing, the warning alarm would activate automatically. Please turn off the AC power source to avoid a further damage.

# STORAGE BATTERY SYSTEMS, LLC

N56W16665 Ridgewood Dr. Menomonee Falls WI 53051 Phone: (800) 554-2243 Fax: (262) 703-3073 Website: <u>www.sbsbattery.com</u>